# Procedimiento para dar de alta y configurar una cuenta de CyberLab

# 1. Acceso a cPanel

Acceder a Cpanel mediante los siguientes datos de acceso Url: <u>www.cyberlab.com.mx/cpanel</u> Usuario: cyberadm Password:

# 2. Ingresar a phpMyAdmin para el registro de nueva cuenta

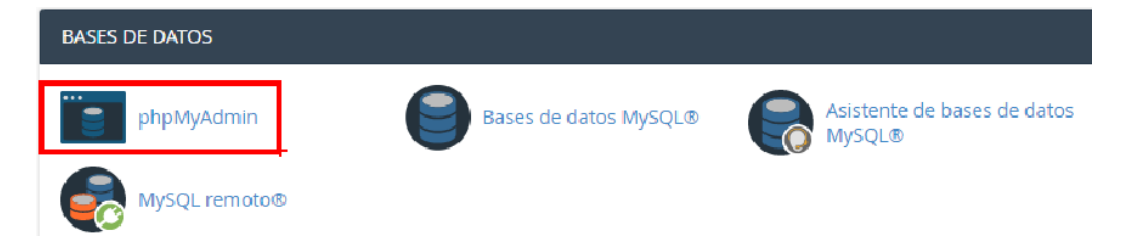

# 3. Registrar nueva cuenta en base de datos cyberadm\_CyberLab

Dar clic a la tabla **CYBERLAB\_ACCOUNTS** y finalmente en el botón **Insertar** para ingresar una nueva cuenta:

| phpMuAdmin          |   | ← 📑 Servidor: | localhost:3  | 306 » 🍵   | Base de dat  | 05: C   | yberadm_C     | yberL | ab » 🔝 Tal | ola: CYBI   |
|---------------------|---|---------------|--------------|-----------|--------------|---------|---------------|-------|------------|-------------|
| a 🎲 🗊 😡 🏦           |   | Examinar      | 🖌 Esti       | ructura   | 📄 SQL        | Q       | Buscar        | 3-    | Insertar   | 📑 Ex        |
| Reciente Favoritas  |   |               |              |           |              |         |               |       | R          |             |
| (9)                 |   | 🛹 Mostrando   | filas 0 - 24 | (total de | 32, La consu | ılta ta | ardó 0.0001   | segur | ndos.)     | <b>1</b>    |
| - cyberadm_cedeme   | • | SELECT & SPON |              | COLUMN C  |              |         |               |       |            |             |
| - cyberadm_CyberLab |   | SELECT * PROM | LTBERLAB_AC  | COONTS    |              |         |               |       |            |             |
| — 🔂 Nueva           |   | 1             |              |           |              |         |               |       |            | - N         |
| 🕀 🦛 ALERTAS         |   |               |              |           |              |         |               |       |            |             |
| 🗄 🦗 AREAS           | Ϊ | 1 • >         | >>           | Mos       | trar todo    | Nún     | nero de filas | : 25  | 5 🔻        | Filtrar fil |
| 🗄 🧖 CALENDAR        |   |               |              |           |              |         |               |       |            |             |
|                     |   | + Opciones    |              |           |              |         |               |       |            |             |
| E-M CONDICION       |   | ←T→           |              | ~         | CONTRA       | то      | ID_CUEN       | ΓA    | CLIENT     | E I         |
| E CYBERLAB_ACCOUNTS |   | 🔲 🥜 Editar    | ∔ Copiar     | Borra     | r            | 1       | demo          |       |            | 2           |
|                     |   |               |              |           |              |         |               |       |            |             |

Rellenar los campos correspondientes a la nueva cuenta en el formulario mostrado a continuación:

| 🗕 📢 Servidor: localhor | st.3306 » 👩 Ba | se de dato | s: cyberadm_C | yberLab » 🕎 Ta | bia: 61 | YBERLAB  | ACCOUNTS |             |
|------------------------|----------------|------------|---------------|----------------|---------|----------|----------|-------------|
| 🔟 Examinar 🔀 8         | Estructura (   | BQL        | Suscar        | 24 Insertar    | -       | Exportar | importar | Operaciones |
| Columna                | Про            | Function   |               |                | Nulo    | Valor    |          |             |
| CONTRATO               | int(8)         |            |               | •              |         |          |          |             |
| ID_CUENTA              | varchar(50)    |            |               | •              |         |          |          |             |
| CLIENTE                | varchar(200)   |            |               | •              |         |          |          |             |
| LOGGIN_DATE            | date           |            |               | Ŧ              |         | 0000-00- | 00 💌     |             |
| DAILY_PATIENTS         | int(8)         |            |               | •              |         | 0        |          |             |
| DAILY_DOCTORS          | int(8)         |            |               | Ŧ              |         | 0        |          |             |
| DAILY_SAMPLES          | int(8)         |            |               | •              |         | 0        |          |             |
| OPERACION              | tinyint(1)     |            |               | Ŧ              |         | 0        | ]        |             |
| ACTIVA                 | tinyint(1)     |            |               | •              |         | 0        | ]        |             |
| MAX_USUARIOS           | int(8)         |            |               | Ŧ              | 2       |          |          |             |
| MAX_SUCURSALES         | int(8)         |            |               | •              | 2       |          |          |             |
| COBRANZA               | int(1)         |            |               | Ŧ              |         | 0        | ]        |             |
| DIA_CORTE              | int(3)         |            |               | •              |         | 1        | ]        |             |
| FECHA_PAGO             | date           |            |               | Ŧ              |         | 0000-00- | 00 📼     |             |
| FECHA_ACTIVACION       | date           |            |               | •              |         | 0000-00- | 00 💌     |             |
| FECHA_CONTRATO         | date           |            |               | Ŧ              |         | 0000-00- | 00 💌     |             |
| WEBSITE                | varchar(200)   |            |               | •              | ×       |          |          |             |
| MOD_FACTURACION        | tinyint(1)     |            |               | Ŧ              |         | 1        | ]        |             |
| MOD_MEDICOS            | tinyint(1)     |            |               | •              |         | 1        | ]        |             |
| MOD_REPORTES           | tinyint(1)     |            |               | Ŧ              |         | 1        | ]        |             |
| MOD_CC                 | tinyint(1)     |            |               | •              |         | 1        | ]        |             |
| MOD_CORTE              | tinyint(1)     |            |               | Ŧ              |         | 1        | ]        |             |
| MOD_CREDENCIAL         | tinyint(1)     |            |               | •              |         | 1        | ]        |             |
| MOD_GETPAYMENT         | tinyint(1)     |            |               | Ŧ              |         | 1        | ]        |             |
| MOD_SMS                | tinyint(1)     |            |               | •              |         | 1        | ]        |             |
| MOD_ALMACEN            | tinyint(1)     |            |               | Ŧ              |         | 1        | ]        |             |
| MOD_CONSUMO            | tinyint(1)     |            |               | •              |         | 1        | ]        |             |
| MOD_BITACORA           | tinyint(1)     |            |               | Ŧ              |         | 1        | ]        |             |
| MOD_DOCTOS             | tinyint(1)     |            |               | •              |         | 1        | ]        |             |
| MOD_PROVEEDORES        | tinyint(1)     |            |               | Ŧ              |         | 1        | ]        |             |
| MOD_ASISTENCIA         | tinyint(1)     |            |               | •              |         | 1        | ]        |             |

En ésta tabla se ingresará la siguiente información:

| САМРО       | DESCRIPCION                                                                                                    |
|-------------|----------------------------------------------------------------------------------------------------|
| CONTRATO    | Número de contrato del cliente                                                                                                    |
| ID_CUENTA   | Aquí ingresaremos el nombre identificador de la cuenta del cliente con el que se<br>ingresará al sistema desde el navegador, por ejemplo: <b>miLaboratorio</b><br>Siendo éste identificador de aquí en adelante el ID de la cuenta del cliente con el<br>que accederá desde la web así:<br>https://www.cyberlab.com.mx/CyberLab/ <b>miLaboratorio</b> |
| CLIENTE     | Nombre comercial del laboratorio para su impresión en correos electrónicos y otras notificaciones automáticas (Opcional)                                                                                                    |
| LOGGIN_DATE | 0000-00-00                                                                                                    |
| OPERACIÓN   | Colocar 0 si el cliente va a hacer pruebas y 1 cuando ya vaya a usar formalmente el sistema                                                                                                    |
| ACTIVA      | Colocar siempre 1 para activar la cuenta y 0 para desactivarla                                                                                                    |

| MAX_USUARIOS     | Límite máximo de usuarios operadores (dejar vacío para cuentas ilimitadas)                                                                                  |
|------------------|----------------------------------------------------------------------------------------------------|
| MAX_SUCURSALES   | Límite máximo de sucursales (dejar vacío para cuentas ilimitadas)                                                                                           |
| COBRANZA         | 0                                                                                                    |
| DIA_CORTE        | El día del mes en que cortará facturación                                                                                                    |
| DIAS_PERIODO     | Cantidad de días que dura el mes                                                                                                    |
| ORDENES_PERIODO  | Cantidad de ordenes registradas en el periodo                                                                                                    |
| FECHA_CORTE      | Fecha de corte (1 ó 15 de cada mes)                                                                                                    |
| FECHA_PAGO       | Fecha del próximo pago                                                                                                    |
| FECHA_ACTIVACION | Fecha de activación                                                                                                    |
| FECHA_CONTRATO   | Fecha de contratación                                                                                                    |
| WEBSITE          | Página web del cliente para su impresión en los sitio correspondientes                                                                                      |
| TRACKING_EMAIL   | Correo donde rebotan los correos de envío (Esta es una cuenta de email propiedad del cliente ajena a CyberLab)                                              |
| CONFIDENCE       | Nota para aviso de privacidad                                                                                                    |
| Interfaces       | Si se cuenta con interfases desarrolladas                                                                                                    |
| salesAgent       | Agente de Ventas de CyberLab (Colocar el usuario de CyberLab del agente de ventas)                                                                          |
| supportUser      | Persona encargada del Soporte Técnico de CyberLab (Colocar el usuario de CyberLab de la persona correspondiente)                                            |
| SmsCredit        | Créditos para SMS                                                                                                    |
| WhatsAppCredit   | Créditos para WhatApp                                                                                                    |
| MOD_XXX          | Colocar 1 si el cliente ha contratado el módulo correspondiente o 0 en caso contrario                                                                       |
| UPDATE           | Nada                                                                                                    |
| SHOW_MARKETING   | Información de Cyberlab (Activar en caso de que el cliente autorice que aparezca el botón con información de CyberLab y nuestro sitio web)                  |
| SHOW_ABOUT       | Información de Cyberlab (Activar en caso de que el cliente autorice que aparezca el botón con información de CyberLab "About CyberLab" y nuestro sitio web) |

# 4. Crear base de datos de la nueva cuenta

Desde **CPanel** crear la base de datos correspondiente a la cuenta creada de CyberLab, esto desde la sección Bases de Datos dando clic en la opción **Bases de Datos MySQL** como se muestra en seguida

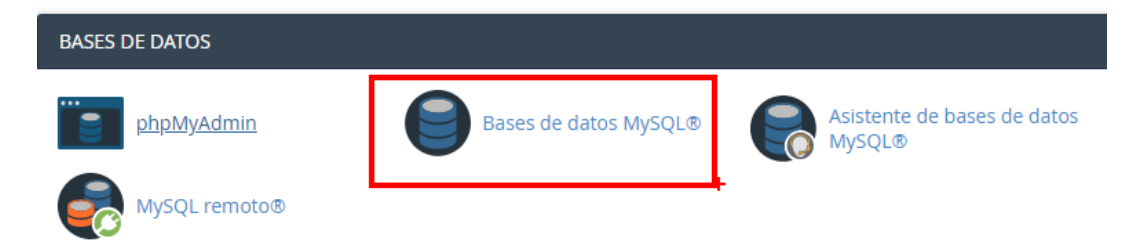

Habiendo hecho clic en esta opción se visualizará la siguiente ventana en donde hay que ingresar el nombre de la base de datos a crear, el cual deberá ser exactamente el mismo nombre asignado como **ID\_CUENTA** definido en el <u>paso 3</u>. Habiendo especificado éste dato, dar clic finalmente en **Crear una base de datos** 

| Crear ur         | Crear una nueva base de datos |  |  |  |  |  |  |
|------------------|-------------------------------|--|--|--|--|--|--|
| Nueva base de da | atos:                         |  |  |  |  |  |  |
| cyberadm_        |                               |  |  |  |  |  |  |
| Crear una base   | de datos                      |  |  |  |  |  |  |

En caso de que se haya creado exitosamente la base de datos deseada aparecerá la siguiente ventana, en la cual se debe dar clic en el botón Hacia atrás para regresar a la ventana anterior y proceder con el siguiente paso

| 🛢 Bases de datos MySQL®                           |  |
|---------------------------------------------------|--|
| Se añadió la base de datos "cyberadm_integralab". |  |

🖸 Volver

Buscar la opción **Añadir usuario a la base de datos** de la ventana actual para añadir el usuario **cyberadm\_admin** a la base de datos recién creada, la cual se mostrará en la lista desplegable correspondiente a **Bases de datos** como se muestra a continuación

| Añadir usuario a la base de datos |   |  |  |  |  |  |  |
|-----------------------------------|---|--|--|--|--|--|--|
| Usuario                           |   |  |  |  |  |  |  |
| cyberadm_admin                    | • |  |  |  |  |  |  |
| Base de datos                     |   |  |  |  |  |  |  |
| cyberadm_CyberLab                 | • |  |  |  |  |  |  |
| Añadir                            |   |  |  |  |  |  |  |

Habiendo hecho clic en el botón añadir, se mostrará la siguiente ventana en la que hay que seleccionar los privilegios a asignar al usuario sobre esta base de datos como se muestra a continuación donde seleccionaremos **TODOS LOS PRIVILEGIOS** para finalmente dar clic en el botón **Hacer cambios**.

| Bases de datos MySQL®                                                                               |                |  |  |  |  |  |  |  |  |
|----------------------------------------------------------------------------------------------------|----------------|--|--|--|--|--|--|--|--|
| Administrar privilegios de usuario<br>Usuario: cyberadm_admin<br>Base de datos: cyberadm_integralab |                |  |  |  |  |  |  |  |  |
|                                                                                                    |                |  |  |  |  |  |  |  |  |
| Ø ALTER                                                                                             |                |  |  |  |  |  |  |  |  |
| ℤ CREATE                                                                                            | CREATE ROUTINE |  |  |  |  |  |  |  |  |
| CREATE TEMPORARY TABLES                                                                             | CREATE VIEW    |  |  |  |  |  |  |  |  |
| Ø DELETE                                                                                            | DROP           |  |  |  |  |  |  |  |  |
|                                                                                                    |                |  |  |  |  |  |  |  |  |
|                                                                                                    | Ø INSERT       |  |  |  |  |  |  |  |  |
|                                                                                                    | REFERENCES     |  |  |  |  |  |  |  |  |
| SELECT                                                                                              | SHOW VIEW      |  |  |  |  |  |  |  |  |
|                                                                                                    | Ø UPDATE       |  |  |  |  |  |  |  |  |
| Hacer cambios Restablecer                                                                           |                |  |  |  |  |  |  |  |  |

# 5. Crear correo electrónico para la nueva cuenta

Desde cPanel dar clic en el botón Cuentas de correo electrónico

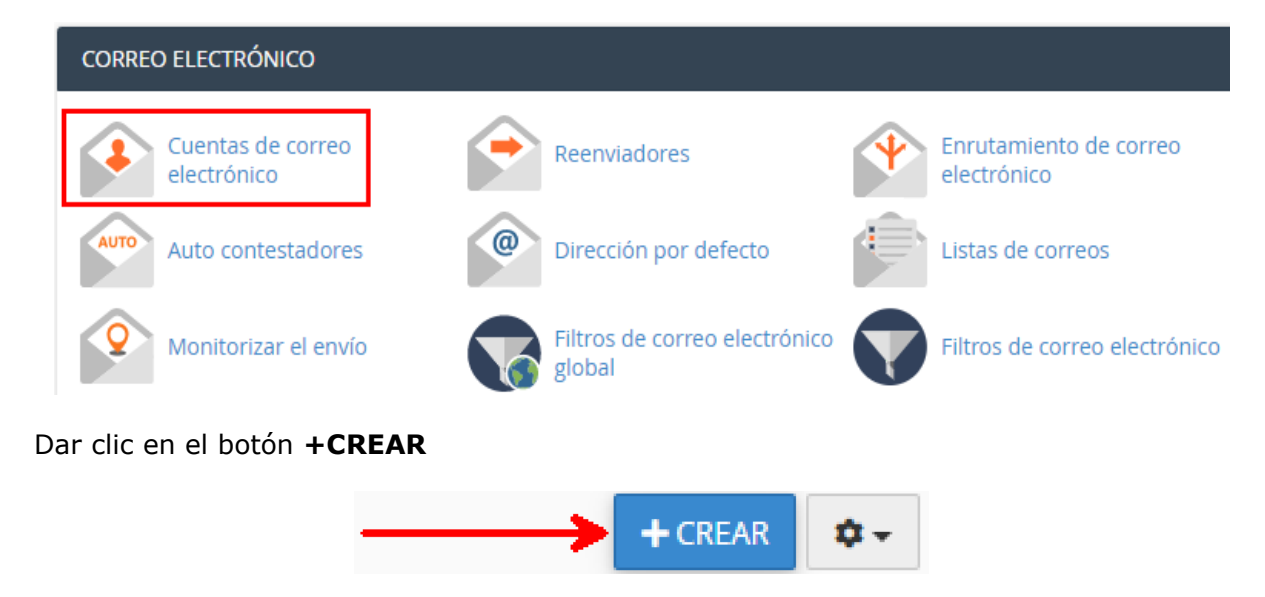

En el campo Nombre de usuario ingresar el ID\_CUENTA definido en el paso 3

| CREATE AN EMAIL                                                                                                    | ACCOUNT                                                                                                    |   | SHOW/HID    |
|----------------------------------------------------------------------------------------------------|----------------------------------------------------------------------------------------------------|---|-------------|
| Nombre de usuario (                                                                                                    | 8                                                                                                    |   |             |
| Enter your email ac                                                                                                    | ldress's username here.                                                                                                    | ( | @cyberlab.c |
| You can use letters, nu<br>Usernames can't have<br>Missing a domain?                                                          | mbers, periods, hyphens, and underscores.<br>more than 64 characters.                                                                            |   |             |
| Seguridad<br>Set password now                                                                                                 | . <ul> <li>Provide alternate email.</li> </ul>                                                                                                   |   |             |
| Contraseña                                                                                                    |                                                                                                    |   |             |
| Escriba la contrasei                                                                                                    | ĩa                                                                                                    | 8 | GENERAR     |
| Storage Space ⑦                                                                                                    |                                                                                                    |   |             |
| Storage Space ⑦<br>② 250<br>③ Ilimitado                                                                                       | мв -                                                                                                    |   |             |
| Storage Space ⑦<br>250<br>Ilimitado<br>Automatically Create<br>Automatically Create                                           | MB -<br>Folders for Plus Addressing ⑦<br>ate Folders O Too Not Automatically Create Folders                                                      |   |             |
| Storage Space ③<br>250<br>Ilimitado<br>Automatically Create<br>Automatically Create<br>Send a welcome e<br>Stay on this parts | MB   Folders for Plus Addressing   to be Not Automatically Create Folders  mail with instructions to set up a mail client.  Here I click Create. | + |             |

Desde **phpMyAdmin** ubicar el password registrado en el campo **MAILPASSWORD** de la tabla **COMMON** correspondiente a la base de datos **cyberadm\_CyberLab** 

|     | ohoMuAdmin                              |    | ← [     | 🗊 Servidor: I | ocalhost:3306 » | 🍵 Base de  | datos: cyb | eradm_CyberL                   | .ab » 📊 Tal           | bla: COMMON   |              |             |
|-----|-----------------------------------------|----|---------|---------------|-----------------|------------|------------|--------------------------------|-----------------------|---------------|--------------|-------------|
|     | 9 🏟 🗊 9 🏡                               |    |         | Examinar      | 🛃 Estructur     | a 📄 So     | QL 🔍       | Buscar                         | Insertar              | 🛋 Exporta     | r 🐱 Importar | 🌽 Operacion |
|     | Reciente Favoritas                      |    |         |               |                 |            |            |                                |                       |               |              |             |
|     |                                         | 69 |         |               |                 |            |            |                                |                       |               |              |             |
| - E | - cyberadm cedeme                       |    |         |               |                 |            |            |                                |                       |               |              |             |
| Ę   | cyberadm_CyberLab                       |    |         |               |                 |            |            |                                |                       |               |              |             |
|     | Escribe para filtrar estos, «Enter» p X |    |         |               |                 |            |            |                                |                       |               |              |             |
|     | Nueva                                   |    |         |               |                 |            |            |                                |                       |               |              |             |
|     | 🖲 🥻 ALERTAS                             |    |         |               |                 |            |            |                                |                       |               |              |             |
|     | 🕀 🥢 AREAS                               |    |         |               |                 |            |            |                                |                       |               |              |             |
|     | CALENDAR                                |    |         |               |                 |            |            |                                |                       |               |              | _           |
|     | E-M COMMON                              |    | LES_I   | DIR REDI      | R TEMP_URL      |            |            | LONGKEY                        | MAILH                 | IOST          | MAILPASSWORD | MAILPORT    |
|     | E. CONDICION                            |    |         |               |                 |            |            | Automatizaci                   | ión                   |               |              |             |
|     | E-M CYBERLAB_ACCOUN                     | TS | _files⊦ | lost/         | 0 https://cyber | lab.com.mx | /CyberLab  | / € Ing€ni€ría<br>Proc€\$o\$ ¥ | <sup>€n</sup> mail.cy | berlab.com.mx | 4Ua@?C#[R1cl | 587         |
|     | 🕀 🥢 EMAIL                               |    |         |               |                 |            |            | \$i\$t€ma\$                    |                       |               |              |             |

Copiar éste password para registrarlo en el campo **Contraseña** de la cuenta de email en cuestión para finalmente dar clic en **+CREAR** 

# 6. Copiar base de datos de respaldo

Desde **phpMyAdmin** ingresar a la base de datos **cyberadm\_backUpAccount** y dar clic en el botón **Operaciones** como se muestra en a imagen

| ohoMuAdmin                              |          | ← 🧃   | Servidor: k | ocalhost:330 | 5 » 🍵 | Base de | datos: cybe | eradm_backUp/ | Account        |            |          |            |         |                 |
|-----------------------------------------|----------|-------|-------------|--------------|-------|---------|-------------|---------------|----------------|------------|----------|------------|---------|-----------------|
| න 🔅 🗊 😡 🏡                               |          | F E   | structura   | SQL          | Q     | Buscar  | 🗊 Ge        | nerar una con | sulta 📕        | Exportar   | 📕 Impo   | ortar 🥜    | Operaci | iones           |
| Reciente Favoritas                      |          | - Eil | troe        |              |       |         |             |               |                |            |          |            | 7       |                 |
|                                         | #        |       | 103         |              |       |         |             |               |                |            |          |            |         |                 |
| + cyberadm_arionGenetica                | <b>^</b> | Que   | contengan   | la palabra:  |       |         |             |               |                |            |          |            |         |                 |
| cyberadm_backUpAccount                  |          |       |             |              |       |         |             |               |                |            |          |            |         |                 |
| Escribe para filtrar estos, «Enter» ¢ X |          | ٦     | Fabla 🔺     |              |       | Acción  | 1           |               |                |            |          |            | Filas   | Tip             |
| 1 • >>>                                 |          |       | LERTAS_     | MG           |       | * 🗉     | Examinar    | Fstructura    | 👒 Buscar       | 👫 Insertar | 🗮 Vaciar | 😂 Eliminar | 1       | 89 <b>Inn</b> a |
|                                         |          |       | CAJA        |              |       | ☆ 🗉     | Examinar    | K Estructura  | Resear         | 👫 Insertar | 🗮 Vaciar | 😂 Eliminar |         | e Inno          |
| +-V CAJA                                |          |       | CATEGORI    | A_DOC        |       | * 🗉     | Examinar    | 🛃 Estructura  | Regulation 🔍 🔍 | 👫 Insertar | 🗮 Vaciar | 😂 Eliminar |         | ø Inno          |

Buscar la sección de **Copiar la base de datos a**, para entonces ingresar el nombre de la base de datos recién creada en el <u>paso 4</u>, dejando marcada la opción **Estructura y datos** y **desmarcando** todas las demás opciones para finalmente dar clic en **Continuar** para de esta manera copiar íntegramente la base de datos de respaldo llamada **cyberadm\_backUpAccount** (que es la base de datos de respaldo para cuentas nuevas) a la nueva base de datos.

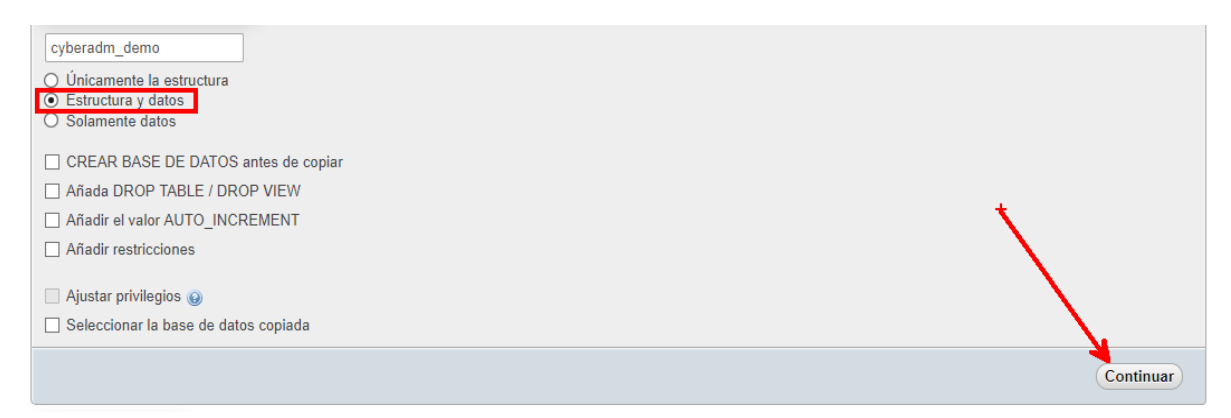

# 7. Generar imágenes personalizadas del cliente

Generar los siguientes archivos cuyos nombres, extensiones y dimensiones deberán respetarse según la tabla que se muestra en seguida

| Nombre<br>archivo | Descripción                                                                                                    | Ancho px | Alto px |
|-------------------|----------------------------------------------------------------------------------------------------|----------|---------|
| header.png        | Cabecera con el logotipo del cliente para mostrarse al<br>ingresar al sistema (Al lado izquierdo indispensable<br>iniciar con degradado en blanco hacia el color<br>deseado) | 1200     | 50      |
| logoCliente.png   | Logotipo del cliente para uso general, tratar de que el<br>logo quede en formato cuadrado o en su defecto con<br>una relación máxima de 3x(hotizontal):2x(vertical)          | 3X       | 2X      |

# 8. Generar formatos de impresión PDF

Generar los formatos digitalizados en formato JPG/PNG según sea el caso, para los siguientes trabajos de impresión PDF según las necesidades del cliente en cuanto a colores, logotipos, datos a mostrar y variantes entre sucursales:

| Categoría                               | Formato |
|-----------------------------------------|---------|
| Formato de comisiones                   | JPG     |
| Formato para informe de cortes de caja  | JPG     |
| Formato de cotizaciones                 | JPG     |
| Formato de factura                      | JPG     |
| Imágenes de firmas en transparencia sin | PNG     |
| fondo                                   |         |
| Formato de recibos                      | JPG     |
| Formato de resultados                   | JPG     |
| Formato de credencial                   | JPG     |
| Formato de indicaciones toma de muestra | JPG     |
| Formato de consentimiento informado     | JPG     |

## 9. Ingresar vía FTP al servidor mediante FileZilla

Ingresar vía FTP por medio de FileZilla al hosting correspondiente a CyberLab mediante los siguientes datos:

Host: cyberlab.com.mx Usuario: cyberadm Password: Port: 21 ó 22

| 🔁 cyl         | beradm@cyberlab.com.mx - FileZilla                                                                                      |                |
|---------------|----------------------------------------------------------------------------------------------------|----------------|
| <u>F</u> ile  | <u>E</u> dit <u>V</u> iew <u>T</u> ransfer <u>S</u> erver <u>B</u> ookmarks <u>H</u> elp <u>N</u> ew version available! | /              |
| <u>111</u> -  | - 🖹 🗂 🗮 😂 🎼 😂 🛼 🐌 🔳 🖉 🤌                                                                                                 | <u> </u>       |
| <u>H</u> ost: | cyberlab.com.mx Username: cyberadm Password: ••••••• Port:                                                              | Quickconnect 👻 |
| Status:       | : Resolving address of cyberlab.com.mx                                                                                  |                |
| Status:       | : Connecting to 216.194.161.184:21                                                                                      |                |
| Status:       | : Connection established, waiting for welcome message                                                                   |                |
| Status:       | : Initializing TLS                                                                                                    |                |
| Status:       | : Verifying certificate                                                                                                 |                |
| Status:       | TLS connection established.                                                                                             |                |

Dar clic en **Quickconnect** para conectarse al servidor. Si es la primera vez que se conecta desde la PC actual, probablemente se muestre el siguiente mensaje en el cual solo hay que marcar la opción **Always trust certificate in future sessions** y dar clic en **OK** 

| Details                    |                                                                        |                          |                                     |
|----------------------------|------------------------------------------------------------------------|--------------------------|-------------------------------------|
| Details                    |                                                                        |                          |                                     |
| Valid from:                | 1/16/2020 6:00:00 PM                                                   |                          |                                     |
| Valid to:                  | 1/16/2021 5:59:59 PM                                                   | C 05 43 541 1            |                                     |
| Serial number:             | 4d:/9:e4:cd:2/:e4:3e:a4:e8:d3:50                                       | :c0:05:43:5f:bd          |                                     |
| Public key algorithm:      | RSA with 2048 bits                                                     |                          |                                     |
| Signature algorithm:       | RSA-SHA256                                                             |                          |                                     |
| Fingerprint (SHA-256)      | 3a:0b:1b:21:01:e3:62:11:9a:e4:92:<br>69:bf:da:52:00:f0:c2:d6:a4:c1:25: | ea:5a:bd:c9:09:          |                                     |
| Eingerprint (SUA 1)        | 07.12.51.c7.40.07.2d.d0.52.00.20                                       | 00.50.70.12.07           | 0-                                  |
| ringerprint (SHA-1).       | 07.15.81.07.40.02.50.00.82.05.20.                                      | 55.au.55.ee.1a.04.00.0C. | 30                                  |
| Subject of certificate     |                                                                        | Certificate issuer       |                                     |
| Common name: sei           | ver.aipssa.com                                                         | Common name:             | cPanel Inc. Certification Authority |
| Alternative names: ser     | ver.aipssa.com                                                         | Organization:            | cPanel Inc.                         |
| ww                         | vw.server.aipssa.com                                                   | Country:                 | US                                  |
|                            |                                                                        | State or province        | : TX                                |
|                            |                                                                        | Locality:                | Houston                             |
| Session details            |                                                                        |                          |                                     |
| Host: cyberla              | b.com.mx:21 - Hostname does r                                          | ot match certificate     |                                     |
| Protocol: TLS1.2           | Cipher: AES-256-GCM                                                    |                          |                                     |
| Key exchange: ECDHE        | -RSA MAC: AEAD                                                         |                          |                                     |
| Trust this certificate and | carry on connecting?                                                   |                          |                                     |
|                            |                                                                        |                          |                                     |

# 10. Crear estructura de archivos para la página de acceso al sistema (index.php)

Descargar el directorio remoto public\_html/CyberLab/\_IndexAccountFiles

Localmente renombrar el directorio descargado colocándole como nuevo nombre el Id de la cuenta recién creada definido como **ID\_CUENTA** en el <u>paso 3</u>.

Finalmente subir mediante FileZilla el directorio renombrado con todos sus archivos a la ubicación **public\_html/CyberLab/** para quedar de esta manera:

#### public\_html/CyberLab/ID\_CUENTA/

# 11. Descargar el directorio de archivos de impresión e imágenes para crear directorio de la nueva cuenta

Descargar del servidor el directorio remoto que contiene la estructura de directorios de archivos de impresión para la cuenta del cliente, el cual se encuentra en la siguiente ruta:

#### public\_html/CyberLab/\_filesHost/ \_BackUpAccountFolders

Estando en local, renombrar este directorio para colocarle como nuevo nombre igualmente el Id de la cuenta recién creada definido como **ID\_CUENTA** en el <u>paso 3</u>.

# 12. Copiar los archivos de la imagen del cliente al directorio creado

Copiar los archivos creados en el <u>paso 7</u> dentro de la siguiente ruta del directorio creado en el paso 11, donde **ID\_CUENTA** es el id de la cuenta recién creada:

#### **ID\_CUENTA**/imagenes/custom

### 13. Copiar los formatos de recepción al directorio creado

Copiar los archivos creados en el <u>paso 8</u> dentro de la siguiente ruta del directorio creado en el paso 11, donde **ID\_CUENTA** es el id de la cuenta recién creada:

#### **ID\_CUENTA**/imagenes/formatosRecepcion

## 14. Copiar los formatos generales de impresión al directorio creado

Copiar los archivos creados en el <u>paso 8</u> dentro del siguiente directorio donde **ID\_CUENTA** es el id de la cuenta recién creada:

#### **ID\_CUENTA**/imagenes/formatosGenerales

## 15. Cargar directorio creado en paso 11 al servidor

Finalmente cargar al servidor el directorio creado en el paso 11 y renombrado como **ID\_CUENTA**, el cual contendrá los archivos creados en los pasos 7 y 8 que fueron copiados en los pasos 12, 13 y 14. En el servidor, la ruta del directorio cargado será la siguiente:

#### public\_html/CyberLab/\_filesHost/ ID\_CUENTA/

## 16. Ingresar a la cuenta creada

Ingresar a la siguiente dirección para buscar y acceder a la cuenta creada, la cual ya debe aparecer enlistada

#### http://cyberlab.com.mx/CyberLab/accounts.php

Habiendo ingresado a la página de acceso de la cuenta recién creada, acceder por medio de cualquier usuario tipo **MASTER** para realizar los procedimientos descritos a continuación

## 17. Resetear base de datos a valores iniciales

#### Dirigirse a Operación->CyberLab Support

Dar clic en el botón para Resetear Base de Datos a sus valores iniciales para configuración de una cuenta CyberLab nueva

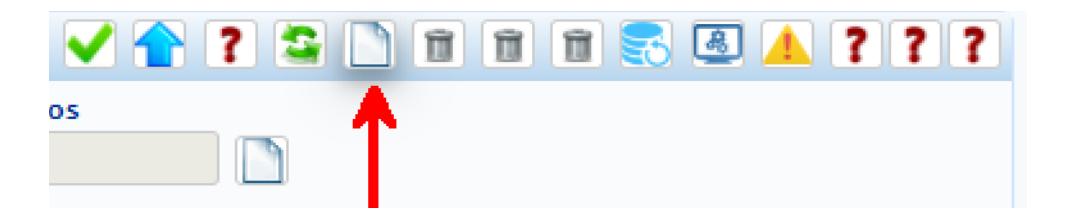

# 18. Configurar coordenadas de impresión en formatos

#### Dirigirse a Catálogos->Gestión de formatos

Configurar cada uno de los formatos de impresión para todas las tareas de impresión que se requerirán en CyberLab, para lo cual ya deben estar creadas y cargadas en el servidor todas las imágenes generadas en el <u>paso 8</u>.

Al ingresar a cada una de las pestañas se podrá observar que ya hay un formato inicial configurado para cada tarea de impresión el cual deberá ser editado según las necesidades del cliente.

En este mismo paso deberán agregarse (con el botón verde marcado con el signo +) todos los diferentes formatos que se vayan a requerir para cada tarea de impresión

| ► Operación          |                            | Corte de caja | Facturación                 | Hojas de trabajo | Indicaciones toma de m          | uestra Participacio | nes Recibos y Co  | otizaciones Rep                     | oortes | Resultados      |                  |     |
|----------------------|----------------------------|---------------|-----------------------------|------------------|---------------------------------|---------------------|-------------------|-------------------------------------|--------|-----------------|------------------|-----|
| ▶ Administración     |                            |               |                             |                  |                                 |                     |                   |                                     |        |                 |                  |     |
| ► Configuración      |                            | ID Formato    |                             |                  | Nombre del Formato              |                     |                   | •                                   | ê-0    |                 | _ 🕳 🖷            |     |
| - Catélogor          |                            | Formato Res   | ultados 1                   | •                | Formato Resultados 1            |                     |                   |                                     |        |                 |                  |     |
|                      |                            | Tipo de Letra | 1                           |                  | Tamaño de letra en info         | rme                 | Posición y altura | del informe                         |        | Posición horizo | ntal de columnas |     |
| Gestion de formatos  |                            | Arial         |                             | •                | 9 10 9                          | 8 9                 | 130               | 690                                 |        | 0 60            | 280 380          | 420 |
| Gestión de catalogos |                            |               |                             |                  |                                 |                     |                   |                                     |        |                 | +                |     |
| Gestión de pacientes |                            | Coordenad     | as del campo Fo             | lio              | Coordenadas del campo           | paciente            | Coordenadas del   | campo médico                        |        | Coordenadas d   | el campo edad    |     |
|                      |                            | 400           | 100                         |                  | 120 100                         |                     | 120               | 110                                 |        | 400             | 110              |     |
|                      |                            |               |                             |                  |                                 |                     |                   |                                     |        |                 |                  |     |
|                      | Coordenadas del campo Sexo |               | Coordenadas del campo fecha |                  | Coordenadas del campo condición |                     |                   | Coordenadas del campo info. clínica |        |                 |                  |     |
|                      |                            | 400           | 120                         |                  | 120 120                         |                     | 0                 | 410                                 |        | 0               | 100              |     |

# 19. Configurar sucursales de la nueva cuenta

#### Ingresar a Administración->Sucursales

Registrar cada una de las sucursales del cliente considerando que ya está por default registrada una primera sucursal llamada **Matríz** a la que tiene ya configurado permiso de acceso el usuario **Admin** que también ha sido configurado por default al crear la cuenta.

| Información Sucursal                 |                                      |                               | S 1                           |
|--------------------------------------|--------------------------------------|-------------------------------|-------------------------------|
| Sucursales registradas               | Nombre de Sucursal                   |                               | Zona Horaria                  |
| Matríz 🔻                             | Matríz                               |                               | America/Mexico_City           |
| Dirección                            |                                      | Código Postal                 | Colonia                       |
|                                      |                                      |                               | •                             |
| Municipio                            | Estado                               | Teléfono                      | E-mail                        |
|                                      |                                      |                               |                               |
| Horario                              | Horario Toma                         | Lista de Precios por defecto  | Codificación Código de Barras |
|                                      |                                      | Lista Maestra 🔹               | codabar 🔻                     |
| Formato corte de caja                | Formato facturación                  | Formato hoja de trabajo       | Formato toma de muestra       |
| Formato Corte de Caja                | Formato Factura 🔻                    | Formato Hoja de Trabajo       | Formato Toma de Muestra       |
| Formato participaciones              | Formato recibo/cotización            | Formato reportes              | Formato resultados            |
| Formato Reporte de Participaciones 🔻 | Formato Recibo y Cotización 1        | Formato Reportes 🔹            | Formato Resultados 1          |
| Cargos por Urgencias                 | Configuración de impresión de edades |                               |                               |
| 0 0                                  | 2 2 6 3                              |                               |                               |
| Usuarios admitidos                   |                                      | Listas de precios disponibles |                               |
|                                      |                                      |                               | N 🔊                           |
| Admin                                |                                      | Lista Maestra                 | A                             |
|                                      |                                      |                               |                               |
|                                      |                                      |                               |                               |

Los datos importantes a registrar al momento de crear cada una de las sucursales son los siguientes:

| Campo              | Descripción                                                                       |  |  |  |  |
|--------------------|-----------------------------------------------------------------------------------|--|--|--|--|
| Nombre de sucursal | Deberá indicarse tal cual se va a mostrar en lista desplegable y<br>en directorio |  |  |  |  |
|                    |                                                                                   |  |  |  |  |
| Zona               | Muy importante verificar que la zona horaria sea la correcta para                 |  |  |  |  |
| horaria            | cada sucursal según su ubicación                                                  |  |  |  |  |
| Información        | Esta información deberá detallarse tal como se mostrará en el                     |  |  |  |  |
| de contacto        | directorio. Los campos opcionales son los siguientes: dirección,                  |  |  |  |  |
|                    | municipio, estado, colonia, código postal, teléfono, email,                       |  |  |  |  |
|                    | horario, horario de toma de muestra                                               |  |  |  |  |
| Lista de           | Asegurarse de que cada sucursal cuente con una lista de precios                   |  |  |  |  |
| precios por        | por defecto asignada (inicialmente solo está cargada la Lista                     |  |  |  |  |
| defecto            | Maestra)                                                                          |  |  |  |  |
| Formatos           | A cada sucursal se le deberá asignar el formato para cada una                     |  |  |  |  |
|                    | de las tareas de impresión que le corresponda, esto de entre los                  |  |  |  |  |
|                    | formatos creados en el paso 24                                                    |  |  |  |  |
| Usuarios           | Agregar el o los usuarios que tendrán acceso a cada una de las                    |  |  |  |  |
| admitidos          | sucursales                                                                        |  |  |  |  |
| Listas de          | Agregar la o las listas de precios que estarán disponibles en la                  |  |  |  |  |
| precios            | sucursal creada. Al menos deberá ser seleccionada la Lista                        |  |  |  |  |
| disponibles        | Maestra                                                                           |  |  |  |  |

# 20. Entrega de la nueva cuenta al cliente

Hacer entrega de los datos de acceso a la cuenta creada al cliente, los cuales son los siguientes:

Usuario: Admin Password: CyberLab Cuando el cliente ingrese por primera vez al sistema deberá dirigirse a **Administración/Usuarios/Empleados** para entonces buscar al usuario **Admin** y registrar la siguiente información:

| ► Operación                             | Usuarios Responsables Roles Emple | ados                  |               |                       |  |  |  |
|-----------------------------------------|-----------------------------------|-----------------------|---------------|-----------------------|--|--|--|
| ▼ Administración                        | Información Empleado              |                       |               |                       |  |  |  |
| Sucursales                              | Usuario                           | Empleado              |               | Fecha de Ingreso      |  |  |  |
| Listas de Precios                       | *Apellido Paterno                 | Apellido Materno      | *Nombre       |                       |  |  |  |
| Convenios                               |                                   |                       |               |                       |  |  |  |
| Oferta por Sucursal<br>Promociones      | Fecha de Nacimiento               | Sexo<br>Masculino     | Dirección     |                       |  |  |  |
| Tipos de Servicio                       | Código Postal                     | Colonia               | Municipio     | Estado                |  |  |  |
| Proveedores                             | Teléfono Oficina                  | Extensión             | Teléfono Casa | Celular               |  |  |  |
|                                         |                                   |                       |               |                       |  |  |  |
| Catálogos                               | No. de afiliación al IMSS         | E-Mail                | Sueldo        | Cédula                |  |  |  |
| ► Módulos                               |                                   | +<br>Firma/Currículum |               |                       |  |  |  |
| • • • • • • • • • • • • • • • • • • • • | Título                            |                       | Imagen Firma  | Ancho imagen de firma |  |  |  |
|                                         |                                   |                       |               |                       |  |  |  |

En este paso es muy importante ingresar un email propiedad del usuario que manejará la cuenta de usuario **Admin** pues éste será el medio para recuperación de contraseña en lo sucesivo.